## NHCA COMMUNITY GARDENS REGISTRATION GUIDE

Please Note: The registration for Gardeners will end on May 14<sup>st</sup> at 9:00am or once all the plots are sold out, whichever comes first.

- 1. Go to https://nhca.powerupsports.com/
- If you have a senior member or have recently registered for programs with us then we have your profile in the new system and you need to reset your password. Click "Reset Password" and proceed.

| Northern Hills                                                       | Northern Hills Community Associati<br>MEMBER ZONE                                                                                                    | ion                                                                                                    |
|----------------------------------------------------------------------|----------------------------------------------------------------------------------------------------|----------------------------------------------------------------------------------------------------|
| Calgary 🔆 3° Meinly Clear<br>15'/0'                                  | 9 f ¥ 8                                                                                                    |                                                                                                    |
| Apr 1, 2021     Login     Facilities     Support     How To Register | Welcome to the NHCA Member Zone!<br>New Member?<br>Click the Sign Up button to the right to get started.<br>Existing Member?<br>Log in on the right, or use the password reminder to reset your<br>password and have it emailed to you. | Log In Sign Up Email Address Pessword Log In                                                                                 |
| FAQ                                                                  | Registration Centre                                                                                                    | Forgot your password?<br>Please enter your email address<br>below to reset your password.<br>Email Address<br>Reset Password |
|                                                                      | Garden Plots Available<br>2021 Coventry Hills Garden Plots<br>2021 Harvest Hills Garden Plots                                                                                                    | Association Info<br>Northern Hills Community<br>Association                                                                  |

3. Check your email inbox and follow the steps to create a new password. Then proceed to click on "Log In" into your account.

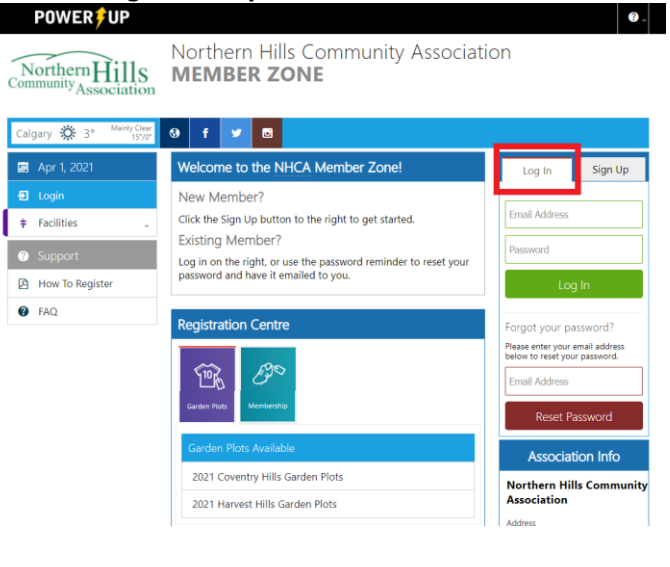

2. If you are new to us, please create a new Profile by clicking on "Sign Up" on the right hand side.

| POWER UP                                                                                | Northern Hills Community Associati<br>MEMBER ZONE                                                                                                    | on                                                                                                  |
|-----------------------------------------------------------------------------------------|----------------------------------------------------------------------------------------------------|----------------------------------------------------------------------------------------------------|
| Calgary 🔗 -2° Mostly Cloudy                                                             | 0 f 🎔 🖸                                                                                                    | $\sim$                                                                                              |
| 📟 Mar 17, 2021                                                                          | Welcome to the NHCA Member Zone!                                                                                                    | Log In Sign Up                                                                                      |
| <ul> <li>Eugin</li> <li>Facilities</li> <li>Support</li> <li>How To Register</li> </ul> | New Member?<br>Click the Sign Up button to the right to get started.<br>Existing Member?<br>Log in on the right, or use the password reminder to reset your<br>password and have it emailed to you. | Email Address<br>Password<br>Log In                                                                 |
| FAQ                                                                                     | Registration Centre                                                                                                    | Forgot your password?                                                                               |
|                                                                                         | Carden Reco                                                                                                    | Please enter your email address<br>below to reset your password.<br>Email Address<br>Reset Password |

3. Then Support Tips window will appear with three easy steps to register. Read it and close the window to proceed with creating your account by providing all the necessary information.

User Profile Emergency Contacts

| P               | lease enter your personal information.                                                                          |
|-----------------|----------------------------------------------------------------------------------------------------|
| First Name *    |                                                                                                    |
|                 | Will you be playing or participating? *                                                                         |
| Middle Name     | Yes No                                                                                                    |
|                 | Birth Date *                                                                                                    |
| Last Name *     | Day 🗸 Month 🗸 Year 🗸                                                                                            |
| Fronti Addama A | Birth Date is required if you will be playing or participating in <b>any adult program.</b>                     |
| Email Address * | Gender *                                                                                                    |
|                 | Female 🖌 Male 🔵                                                                                                 |
| Home Phone *    |                                                                                                    |
|                 | Do you want to receive club information by email?                                                               |
| Business Phone  | Yes No 🕑                                                                                                    |
|                 | Association Information                                                                                         |
| Mobile Phone    | If you wish to receive email newsletters and                                                                    |
|                 | notices from Northern Hills Community                                                                           |
|                 | Association click <b>Yes</b> to subscribe to our<br>email list. You will be able to unsubscribe at<br>any time. |
|                 | See what you could be missing out on                                                                            |

4. Once you log in, you can add your family members from the same household to your account by clicking on "Add another Member" on the right hand side.

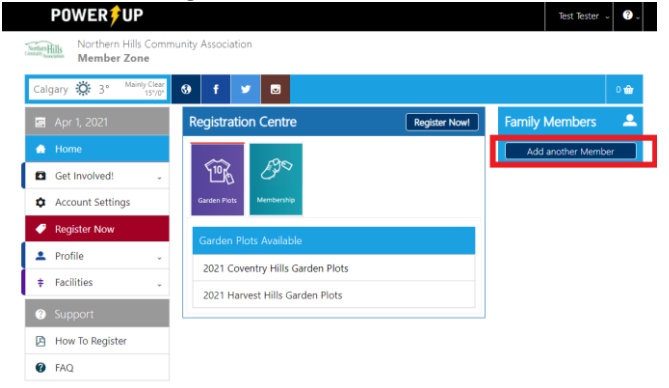

If you need to add a family member, click on the button, and proceed with choosing how many members you need to add and continue.

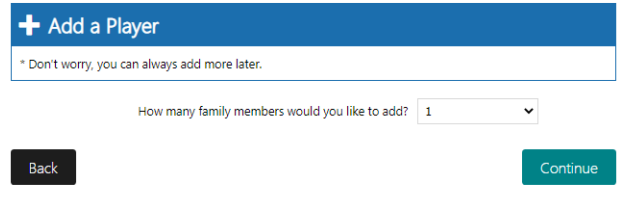

Fill up the necessary profile information and click save.

| First Name *       | Gender                                           |  |
|--------------------|--------------------------------------------------|--|
|                    | Female Male                                      |  |
| Must be legal name |                                                  |  |
| Viddle Name        | Birth Date *                                     |  |
|                    | Day 🗸 Month 🖌 Year 🖌                             |  |
| Last Name *        | Guardian's Relationship to this Family<br>Member |  |
| Community *        | - Select - 🗸 🗸                                   |  |
| - Select -         | Membership Type *                                |  |
|                    | - Select - 🗸 🗸                                   |  |

Choosing a type of membership and click the save button.

| Street # and Street Name * | Address2                             |      |
|----------------------------|--------------------------------------|------|
|                            |                                      |      |
| City/Town *                | Province *                           |      |
| Calgary                    | Alberta                              |      |
| Postal Code *              | Country                              |      |
|                            | Canada                               |      |
| Membership Type *          |                                      |      |
| - Select -                 | ~                                    |      |
| - Select -                 |                                      |      |
| Associate Membership       |                                      | Save |
| Business Membership        |                                      |      |
| Business Plus Membership   | and the state of the state of the    |      |
| Family Membership          | contacts, please click the second ta | o on |
| Senior Membership          | contacts later.                      |      |
| Single Membership          |                                      |      |

 Once your account is complete, you will have a navigation window directing you to add more family members to your account. Proceed if you have more members to add and if not close the window.

If you need to add a family member, click on the button, and proceed with choosing how many members you need to add and continue.

| 🕂 Add a Player                                 |   |          |  |  |
|------------------------------------------------|---|----------|--|--|
| * Don't worry, you can always add more later.  |   |          |  |  |
| How many family members would you like to add? | 1 | ~        |  |  |
| Back                                           |   | Continue |  |  |

Fill up the necessary profile information and click save.

| 1 <sup>st</sup> Player |                                        |  |
|------------------------|----------------------------------------|--|
| First Name *           | Gender                                 |  |
|                        | Female Male                            |  |
| Must be legal name     |                                        |  |
| Middle Name            | Birth Date *                           |  |
|                        | Day 🗸 Month 🗸 Year 🗸                   |  |
| Last Name *            | Guardian's Relationship to this Family |  |
|                        | Member                                 |  |
| Community *            | - Select - 🗸 🗸                         |  |
| - Select -             | Membership Type *                      |  |
|                        | - Falact -                             |  |

5. You are now on your main profile page. Click on "Register Now!" in the blue Registration Centre line.

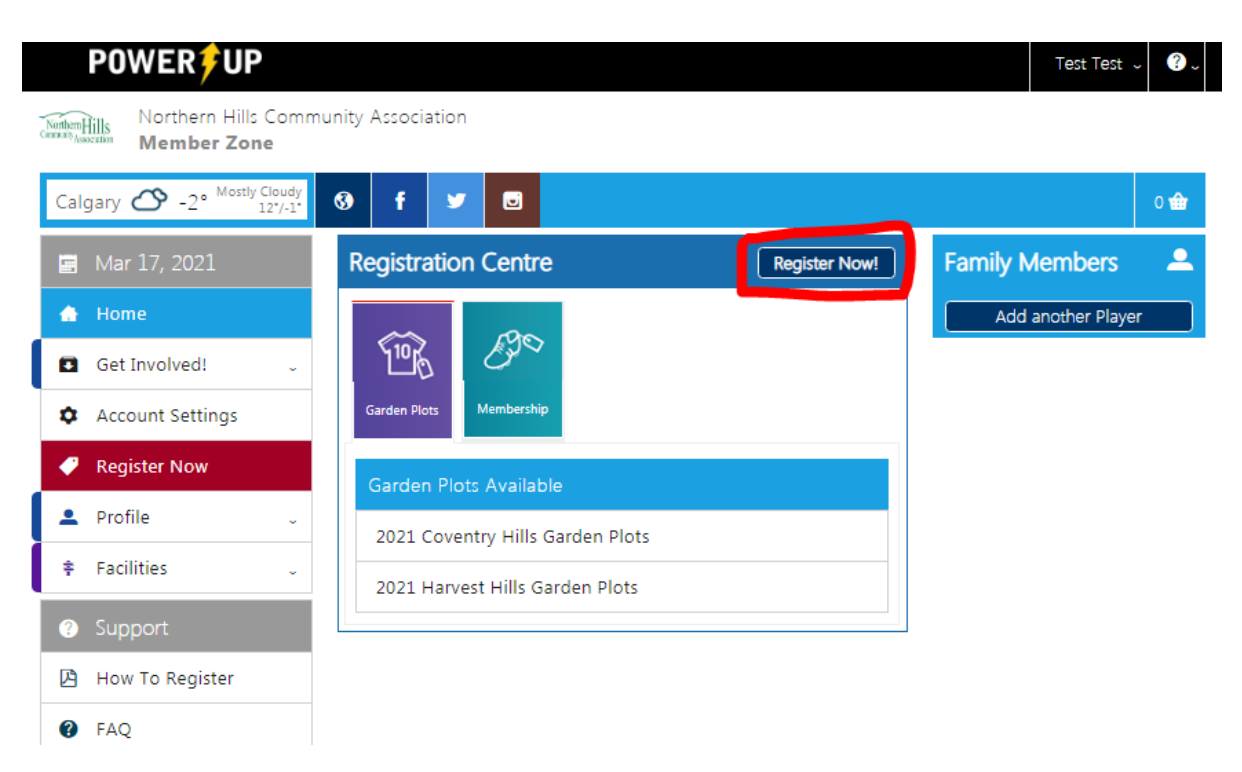

6. Choose the appropriate garden and find the garden plot(s) after clicking on the arrow.

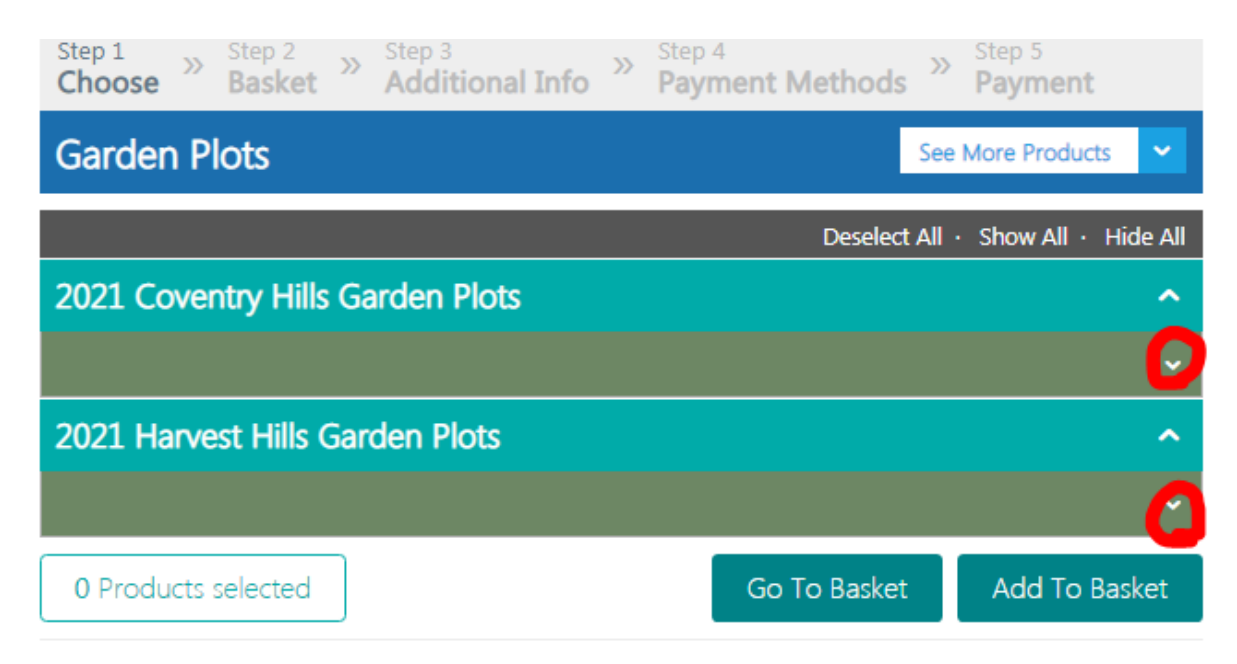

7. Choose the plot(s) that you want to add to your shopping basket by clicking "Add to Basket".

| (4'x12')            |              | \$30.00 🖌     |
|---------------------|--------------|---------------|
| (4'x12')            |              | \$30.00       |
| 0 Products selected | Go To Basket | Add To Basket |

- 8. You will see a window Welcoming you to a shopping basket. Close the window to proceed.
- 9. Check all the items in your basket.
- 10. Click Check Out.
- 11. Complete and make sure you read the required questionnaire information on the gardens waiver and agreement.
- 12. Now you are on the payment page, proceed with your preferred payment option.
- 13. As per the Gardens Agreement each gardener is required to volunteer and complete the required number of duty shifts (you're welcomed and encouraged to do more! ③). Please proceed to the volunteer sign-up by clicking on the appropriate garden's link below:
  - a. Coventry Garden: https://forms.gle/AUeDMW4YhT3AFqKm9
  - b. Harvest Garden: <u>https://forms.gle/kx3AHpigvPGP7vim9</u>

Thank you for completing this registration process!

If you have any questions along the way, please call (403-226-6422) or email us (info@nhca.ca).

Please Note: The registration for Gardeners will end on May 14<sup>st</sup> at 9:00am or once all the plots are sold out, whichever comes first.